# CONSOLE ADMIN > COMPTE RENDU

# Splunk SIEM

Afficher dans le centre d'aide: https://bitwarden.com/help/splunk-siem/

# **U bit**warden

## Splunk SIEM

Splunk Enterprise est une plateforme de gestion des informations et des événements de sécurité (SIEM) qui peut être utilisée avec les organisations Bitwarden. Les organisations peuvent surveiller l'activité des événements avec l'application Bitwarden Event Logs sur leur tableau de bord Splunk.

### Configuration

### Créez un compte Splunk

L'installation de l'application Bitwarden sur Splunk nécessite un compte Splunk Entreprise ou Spunk Cloud Platform. La surveillance des événements Bitwarden est disponible sur :

- Splunk Cloud Classic
- Splunk Cloud Victoria
- Splunk Entreprise

### **Installez Splunk**

Pour les utilisateurs de Splunk sur site, l'étape suivante consiste à installer Splunk Entreprise. Suivez la documentation Splunk pour effectuer une installation du logiciel Splunk Entreprise.

### (i) Note

Les versions 8.X de Splunk Entreprise ne sont plus prises en charge. Actuellement, Bitwarden est pris en charge sur les versions 9.0, 9.1 et 9.2.

### Créer un index

Avant de connecter votre organisation Bitwarden à votre tableau de bord Splunk, créez un index qui maintiendra les données Bitwarden.

- 1. Ouvrez le menu Paramètres situé sur la barre de navigation supérieure et sélectionnez Indices.
- 2. Une fois que vous êtes sur l'écran des index, sélectionnez **Nouvel Index**. Une fenêtre apparaîtra pour vous permettre de créer un nouvel index pour votre application Bitwarden.

# ⇒Splunk Cloud

| Index name                     |                                                                 |                                               |
|--------------------------------|-----------------------------------------------------------------|-----------------------------------------------|
| Index Data Type                | Events                                                          | Netrics                                       |
|                                | The type of data to store (event-based or metrics).             |                                               |
| Max raw data size              |                                                                 | MB 💌                                          |
|                                | Maximum aggregated size of raw data (uncompressed) contain      | ed in index. Set this to 0 for unlimited. Max |
|                                | data size values less than 100MB, other than 0, are not allowed | I.                                            |
| Searchable retention           | data size values less than 100MB, other than 0, are not allowed | ł.                                            |
| Searchable retention<br>(days) | data size values less than 100MB, other than 0, are not allowed | l.                                            |
| Searchable retention<br>(days) | data size values less than 100MB, other than 0, are not allowed | I                                             |

Nouvel Index

## ⇒Splunk Entreprise

| New Index                |                                                                                   |                              | ×                                   |
|--------------------------|-----------------------------------------------------------------------------------|------------------------------|-------------------------------------|
| General Settings         |                                                                                   |                              |                                     |
| Index Name               | bitwarden_events                                                                  |                              |                                     |
|                          | Set index name (e.g., INDEX_NAME). Search using inde                              | ex=INDEX_NAME.               |                                     |
| Index Data Type          | Events                                                                            | Ē                            | Metrics                             |
|                          | The type of data to store (event-based or metrics).                               |                              |                                     |
| Home Path                | optional                                                                          |                              |                                     |
|                          | Hot/warm db path. Leave blank for default (\$SPLUNK_)                             | DB/INDEX_NAME/db).           |                                     |
| Cold Path                | optional                                                                          |                              |                                     |
|                          | Cold db path. Leave blank for default (\$SPLUNK_DB/IN                             | IDEX_NAME/colddb).           |                                     |
| Thawed Path              | optional                                                                          |                              |                                     |
|                          | Thawed/resurrected db path. Leave blank for default (\$                           | SPLUNK_DB/INDEX_NA           | AME/thaweddb).                      |
| Data Integrity Check     | Enable                                                                            |                              | Disable                             |
|                          | Enable this if you want Splunk to compute hashes on e                             | very slice of your data fo   | or the purpose of data integrity.   |
| Max Size of Entire Index | 500                                                                               |                              | GB 🔻                                |
|                          | Maximum target size of entire index.                                              |                              |                                     |
| Max Size of              | auto                                                                              |                              | GB 🔻                                |
| Hot/Warm/Cold Bucket     | Maximum target size of buckets. Enter 'auto_high_volu                             | me' for high-volume ind      | exes.                               |
| Frozen Path              | optional                                                                          |                              |                                     |
|                          | Frozen bucket archive path. Set this if you want Splunk                           | to automatically archive     | frozen buckets.                     |
| Арр                      | Search &                                                                          | Reporting 🔻                  |                                     |
| Storage Optimization     |                                                                                   |                              |                                     |
| Tsidx Retention Policy   | Enable Reduction                                                                  | Disab                        | le Reduction                        |
|                          | Warning: Do not enable reduction without understandin reduced buckets. Learn More | ng the full implications. It | t is extremely difficult to rebuild |
| Reduce tsidx files older |                                                                                   |                              | Days 🔻                              |
| than                     | Age is determined by the latest event in a bucket.                                |                              |                                     |
|                          |                                                                                   |                              | Save Cancel                         |

Nouvel Index Entreprise

3. Dans le champ **Nom de l'index**, entrez **bitwarden\_events**.

#### (i) Note

Le seul champ requis pour la création de l'index est **Nom de l'Index**. Les champs restants peuvent être ajustés selon les besoins.

4. Lorsque vous avez terminé, sélectionnez Enregistrer.

### Installez l'application Bitwarden Splunk

Après la création de votre index Bitwarden, naviguez vers votre tableau de bord Splunk.

1. Ouvrez le menu déroulant Applications et sélectionnez Trouver plus d'applications.

| splur        | <b>nk</b> >cloud                                                                      | Apps 🔻                                                                  | Messages        | <ul> <li>Settings </li> </ul>  | Activity -                                       | Q Find                                      |                        |                                                                                       | Ø         | 👤 Splunk Cloud Admin 🔻                                  |
|--------------|---------------------------------------------------------------------------------------|-------------------------------------------------------------------------|-----------------|--------------------------------|--------------------------------------------------|---------------------------------------------|------------------------|---------------------------------------------------------------------------------------|-----------|---------------------------------------------------------|
| Apps<br>Sear | Search & Re<br>Cloud Monit<br>Splunk Secu<br>Universal Fo<br>Upgrade Re<br>Manage App | porting<br>oring Consol<br>ire Gateway<br>prwarder<br>adiness App<br>ps | le<br>्रि<br>्र | ello, Spli                     | Dashboard                                        | d Admin<br>Recently viewed                  | Created by you         | Shared with you                                                                       |           |                                                         |
|              | Universal Forwa                                                                       | arder                                                                   |                 | Add da                         | <b>ita</b><br>a from a variety                   | of common sources.                          | Sear<br>Turn           | r <b>ch your data</b><br>data into doing with Splunk sea                              | rch.      | Visualize your data Create dashboards that wor          |
| <u>=</u> Q 1 | Upgrade Readi<br>Find more a                                                          | ness App<br>apps 🕻                                                      |                 | O Add te<br>Add you            | am members<br>Ir team membe                      | rs to Splunk platform.                      | Con<br>Logir<br>Secu   | figure mobile devices<br>n or manage mobile devices usi<br>re Gateway.                | ng Splunk |                                                         |
|              |                                                                                       |                                                                         |                 | earning and r                  | esources                                         |                                             |                        |                                                                                       |           |                                                         |
|              |                                                                                       |                                                                         |                 | Learn r<br>Deploy,<br>with cor | more with Spl<br>manage, and u<br>nprehensive gu | unk Docs 🛯<br>se Splunk software<br>idance. | Get<br>Action<br>Custo | help from Splunk experts [-<br>nable guidance on the Splunk I<br>omer Success Center. | z santern | Extend your capabilities     Browse thousands of apps c |
|              |                                                                                       |                                                                         |                 | <u>کُوْخِ</u><br>Learn, g      | e Splunk Con<br>et inspired, and                 | nmunity [2]<br>I share knowledge.           | Contraction See Brow   | how others use Splunk [견<br>rse real customer stories.                                | (JE       | Training and Certificatio                               |

Tableau de bord des applications Splunk

2. Sélectionnez Parcourir plus d'applications situé en haut à droite de l'écran.

3. Recherchez Bitwarden Event Logs dans le catalogue d'applications. Sélectionnez Installer pour l'application Bitwarden Event Logs.

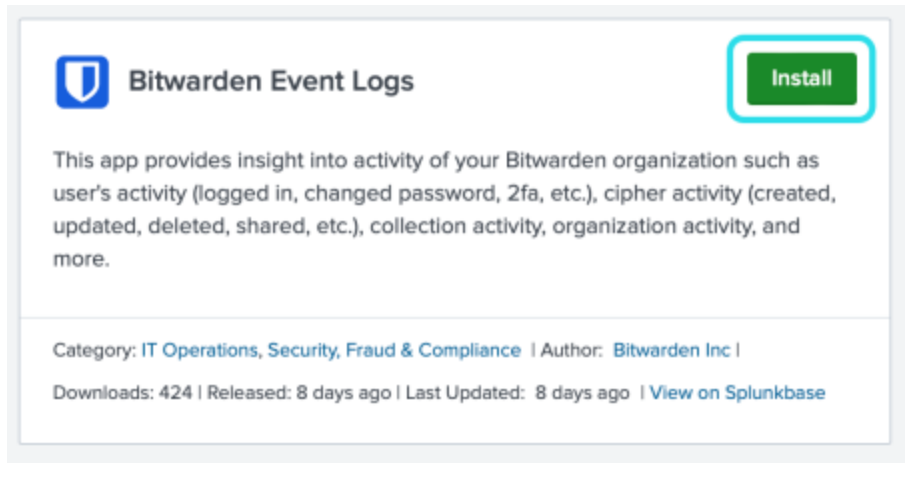

Application de journaux d'événements Bitwarden

4. Pour terminer l'installation, vous devrez entrer votre Splunk compte. Votre compte Splunk peut ne pas être les mêmes identifiants utilisés pour accéder à votre portail Splunk.

# Login and Install

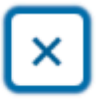

Enter your Splunk.com username and password to download the app.

### Username

Password

## Forgot your password?

The app, and any related dependency that will be installed, may be provided by Splunk and/or a third party and your right to use these app(s) is in accordance with the applicable license(s) provided by Splunk and/or the third-party licensor. Splunk is not responsible for any third-party app (developed by you or a third party) and does not provide any warranty or support. Installation of a third-party app can introduce security risks. By clicking "Agree" below, you acknowledge and accept such risks. If you have any questions, complaints or claims with respect to an app, please contact the applicable licensor directly whose contact information can be found on the Splunkbase download page.

Bitwarden Event Logs is governed by the following license: 3rd\_party\_eula

I have read the terms and conditons of the license(s) and agree to be bound by them. I also agree to Splunk's Website Terms of Use.

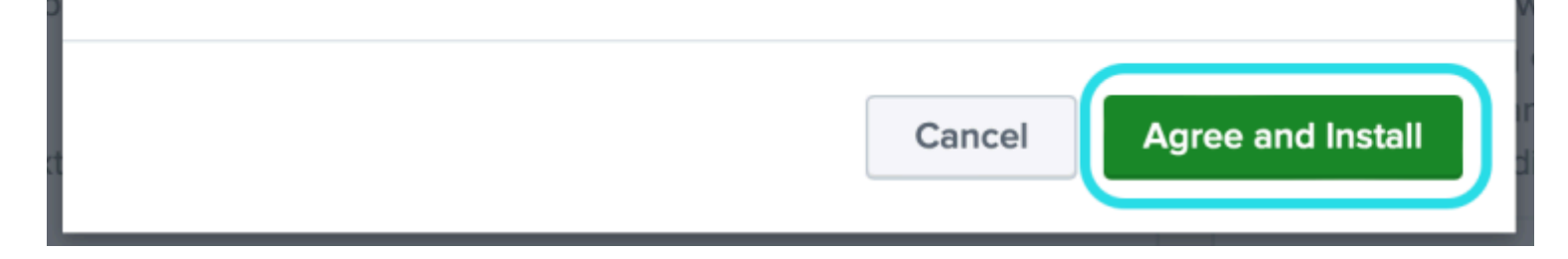

Identifiant et installez l'application Bitwarden sur Splunk

5. Après avoir entré vos informations, sélectionnez Accepter et Installer.

### (i) Note

Suite au téléchargement de l'application Bitwarden Event Logs, il se peut que vous deviez redémarrer Splunk.

#### **Connectez votre organisation Bitwarden**

Une fois que l'application Bitwarden Event Logs a été installée dans votre instance Splunk Entreprise, vous pouvez connecter votre organisation Bitwarden en utilisant votre clé API Bitwarden.

1. Allez à l'accueil du tableau de bord et sélectionnez l'application Bitwarden Event Logs :

| splunk>cloud Apps + Messa              | ges * Settings * Activity * Find Q                                                                                                    | 🥥 👤 Splunk Cloud Admin •                                               | Support & Services • |
|----------------------------------------|----------------------------------------------------------------------------------------------------|------------------------------------------------------------------------|----------------------|
| Apps Ø Monoge                          | Hello, Splunk Cloud Admin                                                                                                    |                                                                        |                      |
| Search apps by name Q                  | Quick links Dashboard Recently viewed Created by you Shared with you                                                                                                    |                                                                        |                      |
| Search & Reporting                     |                                                                                                    |                                                                        |                      |
| Bitwarden Event Logs                   | Common tasks                                                                                                    |                                                                        |                      |
| Cloud Monitoring Console               | Add data                                                                                                    | Visualize your data                                                    |                      |
| Discover Splunk Observability<br>Cloud | Add data from a variety of common sources. Turn data into doing with Splunk search.                                                                                                    | Create dashboards that work for your data.                             |                      |
| Splunk Secure Gateway                  | Son Add team members Configure mobile devices                                                                                                    |                                                                        |                      |
| Universal Forwarder                    | Add your team members to Splurk platform. Login or manage mobile devices using Splurk Secure Gateway.                                                                                                    |                                                                        |                      |
| Upgrade Readiness App                  | Learning and recourses                                                                                                    |                                                                        |                      |
| Find more apps 12                      | Learning and resources                                                                                                    |                                                                        |                      |
|                                        | Learn more with Splunk Docs 12<br>Deploy, manage, and use Splunk software<br>with comprehensive guidance.  Get help from Splunk experts 12<br>Actionable guidance on the Splunk Lantern<br>Customer Success Center. | Extend your capabilities to<br>Browse thousands of apps on Splunkbase. |                      |

Bitwarden sur le tableau de bord Splunk

2. Ensuite, sur la page de configuration de l'application, sélectionnez **Continuer vers la page de configuration de l'application**. C'est ici que vous ajouterez les informations de votre organisation Bitwarden.

Search Dashboards -Setup Setup Enter the information below to complete setup. Your API key can be found in the Bitwarden organization admin console. Client Id Client Secret Choose a Splunk index for the Bitwarden event logs. Index main Self-hosted Bitwarden servers may need to reconfigure their installation's URL. Server URL https://bitwarden.com Choose the earliest Bitwarden event date to retrieve (Default is 1 year). This is intended to be set only on first time setup. Make sure you have no other Bitwarden events to avoid duplications. Start date (optional) mm/dd/yyyy Submit

Configurer le menu Bitwarden

3. Gardez cet écran ouvert, dans un autre onglet, connectez-vous à l'application web Bitwarden et ouvrez la console Admin en utilisant le sélecteur de produit (##):

| Password Manager                                                                                               | All vaults                                                                                                    |      |                                    | New 💛      | BW |
|----------------------------------------------------------------------------------------------------|----------------------------------------------------------------------------------------------------|------|------------------------------------|------------|----|
| 🗇 Vaults                                                                                                    |                                                                                                    |      | Nome                               | 0          |    |
| 🖉 Send                                                                                                    |                                                                                                    |      | Name                               | Owner      | :  |
| $\ll$ Tools $\sim$                                                                                             | Q Search vau                                                                                                    | ASIV | Company Credit Card<br>Visa, *4242 | My Organiz | :  |
| æ Reports                                                                                                    | ✓ All vaults                                                                                                    |      | Personal Login                     |            |    |
| Settings                                                                                                    | My Vault                                                                                                    | 0 3  | myusername                         | Me         | :  |
|                                                                                                    | a reams Org :<br>+ New organization                                                                                              |      | Secure Note                        | Me         | :  |
|                                                                                                    | <ul> <li>✓ All items</li> <li>☆ Favorites</li> <li>☺ Login</li> <li>□ Card</li> <li>☑ Identity</li> <li>□ Secure note</li> </ul> | 0 Ø  | Shared Login<br>sharedusername     | My Organiz | ÷  |
| <ul> <li>Password Manager</li> <li>Secrets Manager</li> <li>ℬ Admin Console</li> <li>൷ Toggle Width</li> </ul> | <ul> <li>Folders</li> <li>No folder</li> <li>Collections</li> <li>Borault colle</li> <li>Default colle</li> <li>Trash</li> </ul> |      |                                    |            |    |

commutateur-de-produit

 Naviguez vers l'écran Paramètres → Informations de l'organisation de votre organisation et sélectionnez le bouton Afficher la clé API. On vous demandera de ressaisir votre mot de passe principal afin d'accéder à vos informations de clé API.

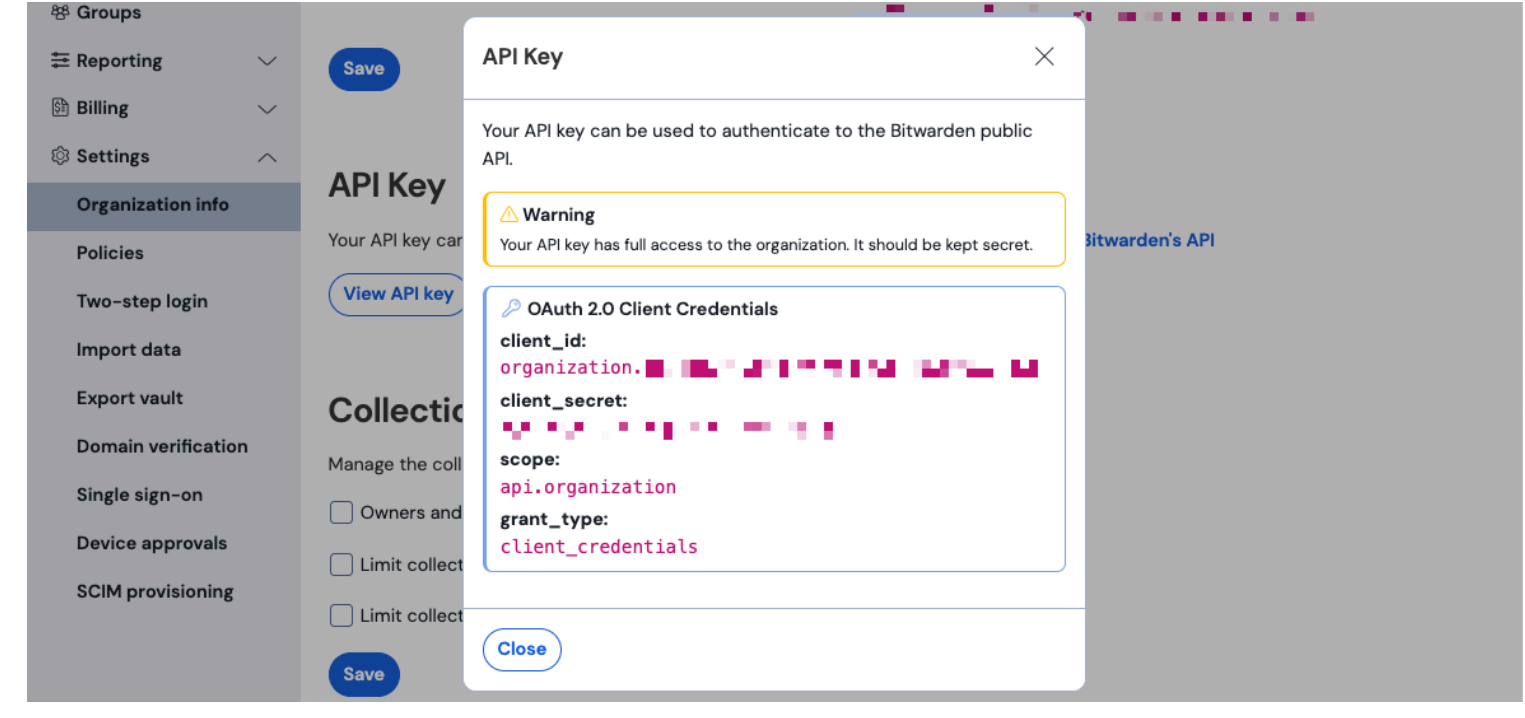

#### Informations sur l'API de l'organisation

5. Copiez et collez les valeurs client\_id et client\_secret dans leurs emplacements respectifs sur la page de configuration de Splunk.

#### Complétez également les champs suivants :

| Champ                         | Valeur                                                                                                    |
|-------------------------------|----------------------------------------------------------------------------------------------------|
| Index                         | Sélectionnez l'index qui a été créé précédemment dans le guide : bitwarden_events.                                                                                                    |
| URL du serveur                | Pour les utilisateurs de Bitwarden auto-hébergé, entrez votre URL auto-hébergée.<br>Pour les organisations hébergées dans le cloud, utilisez l'URL https://bitwarden.com.                                                                                         |
| Date de début<br>(facultatif) | Définissez une date de début pour la surveillance des données. Lorsqu'ils ne sont pas définis, les<br>paramètres de date par défaut seront fixés à 1 an.<br>Il s'agit d'une configuration unique, une fois définie, ce paramètre <b>ne peut pas</b> être modifié. |

### 🗥 Warning

La clé API de votre organisation permet un accès complet à votre organisation. Gardez votre clé API privée. Si vous pensez que votre clé API a été compromise, sélectionnez **Paramètres > Informations sur l'organisation > Régénérer la clé API** bouton sur cet écran. Les mises en œuvre actives de votre clé API actuelle devront être reconfigurées avec la nouvelle clé avant utilisation.

Une fois terminé, sélectionnez Soumettre.

### Comprendre le Macro de Recherche

La macro de recherche **bitwarden\_event\_logs\_index** sera créée suite à l'installation initiale des journaux d'événements Bitwarden. Pour accéder à la macro et ajuster les paramètres :

- 1. Ouvrez les Paramètres sur la barre de navigation supérieure. Ensuite, sélectionnez Recherche Avancée.
- 2. Sélectionnez Rechercher Macros pour ouvrir la liste des macros de recherche.

#### Rechercher les autorisations de macro

Ensuite, configurez quels rôles d'utilisateur auront l'autorisation d'utiliser la macro :

- 1. Affichez les macros en sélectionnant **Paramètres** → **Recherche avancée** → **Rechercher des macros**.
- 2. Sélectionnez **Autorisations** sur **bitwarden\_events\_logs\_index**. Éditez les autorisations suivantes et sélectionnez Enregistrer une fois terminé:

### ⇒Splunk Cloud

#### Object should appear in

This app only (bitwarden\_event\_logs)

All apps (system)

#### Permissions

| Roles            | Read     | Write    |
|------------------|----------|----------|
| Everyone         | <b>~</b> |          |
| apps             |          |          |
| can_delete       |          |          |
| list_users_roles |          |          |
| power            |          |          |
| sc_admin         |          | <b>~</b> |
| tokens_auth      |          |          |
| user             |          |          |
|                  |          |          |

Cancel

Save

Rechercher les autorisations de Macro

## ⇒Splunk Entreprise

#### Object should appear in

This app only (bitwarden\_event\_logs\_beta)

All apps (system)

#### Permissions

| Roles              | Read | Write |
|--------------------|------|-------|
| Everyone           |      |       |
| admin              |      |       |
| can_delete         |      |       |
| power              |      |       |
| splunk-system-role |      |       |
| user               |      |       |

Cancel

Save

Rechercher les autorisations de macro pour l'entreprise

| Champ                              | Description                                                                                                    |
|------------------------------------|----------------------------------------------------------------------------------------------------|
| L'objet devrait<br>apparaître dans | Pour utiliser la macro dans la recherche d'événements, sélectionnez <b>Cette application uniquement</b> . La<br>macro ne s'appliquera pas si <b>Garder privé</b> est sélectionné. |
| Permissions                        | Sélectionnez les autorisations souhaitées pour les rôles d'utilisateur avec Lire et Écrire l'accès.                                                                               |

### (i) Note

Seule une macro de recherche sera fonctionnelle sur l'application à un moment donné.

### Comprendre les tableaux de bord

Le tableau de bord fournira plusieurs options pour surveiller et visualiser les données organisationnelles de Bitwarden. Les trois catégories principales de surveillance des données comprennent:

- Événements d'authentification Bitwarden
- Événements d'élément de coffre Bitwarden

#### • Événements de l'organisation Bitwarden

Les données affichées sur les tableaux de bord fourniront des informations et une visualisation pour une grande variété de recherches. Des requêtes plus complexes peuvent être effectuées en sélectionnant l'**onglet Rechercher** en haut du tableau de bord.

### Calendrier

Lors de la recherche à partir de la page **Rechercher** ou des **Tableaux de bord**, les recherches peuvent être désignées pour une période spécifique.

| splunk>cloud Apps ▼ Messages ▼ Settings ▼ Activity ▼ Q. Find                                                                             | 🥏 👤 Splunk Cloud Admin 👻 🕜 Support & Services 🔻                                                                                                    |
|----------------------------------------------------------------------------------------------------|----------------------------------------------------------------------------------------------------|
| Search Dashboards ▼ Setup                                                                                                    | Aap                                                                                                    |
| Search                                                                                                    |                                                                                                    |
| <pre>sourcetype="bitwarden:events" type=*</pre>                                                                                          | Last 24 hours 🔻 🔍                                                                                                    |
| No Event Sampling 🔻                                                                                                    | standard_perf (search default) ▼ 🕴 Smart Mode ▼                                                                                                    |
| > Search History 🕜                                                                                                    |                                                                                                    |
|                                                                                                    |                                                                                                    |
| How to Search                                                                                                    | Analyze Your Data with Table Views                                                                                                    |
| If you are not familiar with the search features, or want to learn more, or see your available data, see one<br>the following resources. | e of <b>Table Views</b> let you prepare data without using SPL. First, use a point-<br>and-click interface to select data. Then, clean and transform it for<br>analysis in Analytics Workspace, Search, or Pivot! Create Table View |
| Documentation 2 Tutorial 2                                                                                                    | Learn more <sup>[2]</sup> about Table Views, or view and manage your Table Views with the Datasets listing page.                                                                                                    |
|                                                                                                    |                                                                                                    |

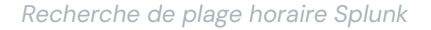

### (i) Note

Pour les utilisateurs sur site, les plages de temps suivantes sont prises en charge pour les recherches dans les journaux d'événements Bitwarden :

- Mois à ce jour
- Depuis le début de l'année
- La semaine précédente
- Semaine commerciale précédente
- Le mois précédent
- Année précédente
- Les 30 derniers jours
- Tout le temps

### Paramètres de requête

Configurez des recherches spécifiques en incluant des requêtes de recherche. Spunk utilise sa méthode de langage de traitement de recherche (SPL) pour rechercher. Voir la documentation de Splunk pour plus de détails sur les recherches.

#### Structure de recherche:

| Bash                                                 |
|------------------------------------------------------|
| search   commands1 arguments1   commands2 arguments2 |

Un exemple d'un objet standard de résultat de recherche :

| i. | Time                     | Event                                                                                                    |
|----|--------------------------|----------------------------------------------------------------------------------------------------|
| >  | 4/9/23<br>2:03:29.265 PM | <pre>( [-] actingUserEmail: actingUserEmail: actingUserName: date: date: device: hash: ipAddress: type:</pre> |

Objet de résultat de recherche Splunk

Les champs affichés dans l'objet de recherche standard peuvent être inclus dans n'importe quelle recherche spécifique. Cela inclut toutes les valeurs suivantes :

| Valeur                                     | Résultat d'exemple                                                               |
|--------------------------------------------|----------------------------------------------------------------------------------|
| courrier électronique d<br>e l'utilisateur | Le courriel de l'utilisateur effectuant l'action.                                |
| identifiant de l'utilis<br>ateur           | Identifiant unique de l'utilisateur effectuant l'action.                         |
| nom d'utilisateur agiss<br>ant             | Nom de l'utilisateur effectuant une action.                                      |
| rendez-vous                                | Date de l'événement affichée au format AAAA-MM-JJ HH:MM:SS .                     |
| appareil                                   | Nombre numérique pour identifier l'appareil sur lequel l'action a été effectuée. |

| Valeur             | Résultat d'exemple                                                                                                    |
|--------------------|----------------------------------------------------------------------------------------------------|
| hachis             | Splunk a calculé le hachage des données. En savoir plus sur l'intégrité des données de Splunk<br>ici.                                                               |
| adresse IP         | L'adresse IP qui a effectué l'événement.                                                                                                    |
| courriel du membre | Courriel du membre de l'organisation vers qui l'action a été dirigée.                                                                                               |
| membreId           | Identifiant unique du membre de l'organisation vers lequel l'action a été dirigée.                                                                                  |
| nom du membre      | Nom du membre de l'organisation vers qui l'action a été dirigée.                                                                                                    |
| saisir             | Le code de type d'événement qui représente l'événement de l'organisation qui s'est produit. Voir<br>une liste complète des codes d'événement avec descriptions ici. |

### **Rechercher tout:**

| Bash                                     |        |  |
|------------------------------------------|--------|--|
| <pre>sourcetype="bitwarden:events"</pre> | type=* |  |

### Filtrer les résultats par un champ spécifique

Dans l'exemple suivant, la recherche cherche actingUserName avec un \* joker qui affichera tous les résultats avec actingUserName.

# Bash sourcetype="bitwarden:events" actingUserName=\*

L'opérateur **ET** est implicite dans les recherches Splunk. La requête suivante va rechercher des résultats contenant un certain saisir ET actingUserName.

#### Bash

sourcetype="bitwarden:events" type=1000 actingUserName="John Doe"

Incluez plusieurs commandes en les séparant avec |. Les résultats suivants seront affichés avec la valeur supérieure étant ipAddress.

| Bash                                                                              |
|-----------------------------------------------------------------------------------|
| sourcetype="bitwarden:events" type=1115 actingUserName="John Doe"   top ipAddress |

### **Ressources supplémentaires**

#### Définir les rôles des utilisateurs

Gérez les rôles des utilisateurs pour permettre aux individus d'effectuer des tâches spécifiques. Pour éditer les rôles des utilisateurs:

1. Ouvrez le menu des **Paramètres** sur la barre de navigation supérieure.

2. Sélectionnez Utilisateurs dans le coin inférieur droit du menu.

3. Depuis l'écran des utilisateurs, localisez l'utilisateur pour lequel vous souhaitez éditer les autorisations et sélectionnez Éditer.

| Edit User                                                                                                    |                                                                         |           |                                   |        | ×            |
|----------------------------------------------------------------------------------------------------|-------------------------------------------------------------------------|-----------|-----------------------------------|--------|--------------|
| Fuli name                                                                                                    | optional                                                                |           |                                   |        |              |
| Email address                                                                                                    | optional                                                                |           |                                   |        |              |
| Old password                                                                                                    | Old password                                                            |           |                                   |        |              |
| Set password                                                                                                    | New password                                                            |           |                                   |        |              |
| Confirm password                                                                                                    | Confirm new password                                                    |           |                                   |        |              |
|                                                                                                    | Password must contain at least 7<br>8 characters                        |           |                                   |        |              |
| Time zone ?                                                                                                    | – Default System Timezone – 🔻                                           |           |                                   |        |              |
| Default app ?                                                                                                    | launcher (Home) =                                                       |           |                                   |        |              |
| Assign roles <sup>*</sup>                                                                                                    | Available item(s)<br>admin<br>can_delete<br>power<br>splunk-system-role | add all » | Selected item(s)<br>admin<br>user |        | « remove all |
| Require password change<br>on next login                                                                                                    |                                                                         |           |                                   |        |              |
| I acknowledge that users<br>assigned to roles with the<br>fsh_manage capability<br>can send search results<br>data outside the compli-<br>ant environment. |                                                                         |           |                                   |        |              |
|                                                                                                    |                                                                         |           |                                   | Cancel | Save         |

Splunk éditer les autorisations de l'utilisateur

À partir de cet écran, les détails pour l'utilisateur peuvent être remplis. L'autorisation telle que admin, pouvoir, et peut\_supprimer peut également être attribuée individuellement ici.

### Supprimer les données

Supprimez les données de recherche Bitwarden en effaçant l'index avec l'accès SSH. Il peut être nécessaire de supprimer les Données dans des cas tels que le changement de l'organisation surveillée.

- 1. Accédez au répertoire Splunk et arrêtez les processus Splunk.
- 2. Effacez l'index bitwarden\_events avec le drapeau -index. Par exemple:

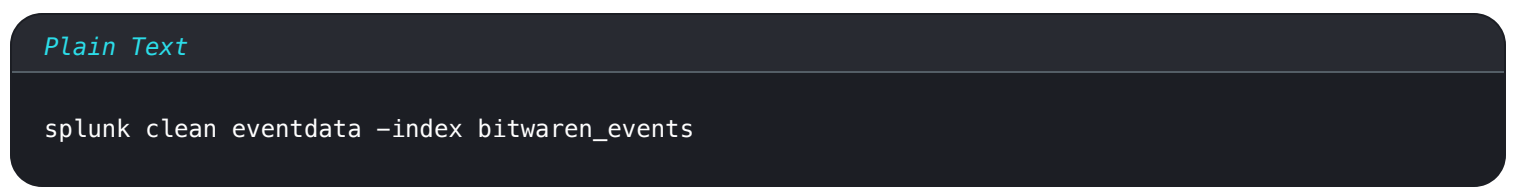

3. Redémarrez les processus Splunk.

### Dépannage

Les utilisateurs de Splunk Entreprise, l'application enregistrera dans : /opt/splunk/var/log/splunk/bitwarden\_event\_logs.log

Si vous rencontrez des erreurs, ou si l'application Bitwarden ne fonctionne pas correctement, les utilisateurs peuvent vérifier le fichier journal pour les erreurs ou consulter la documentation de Spunk.